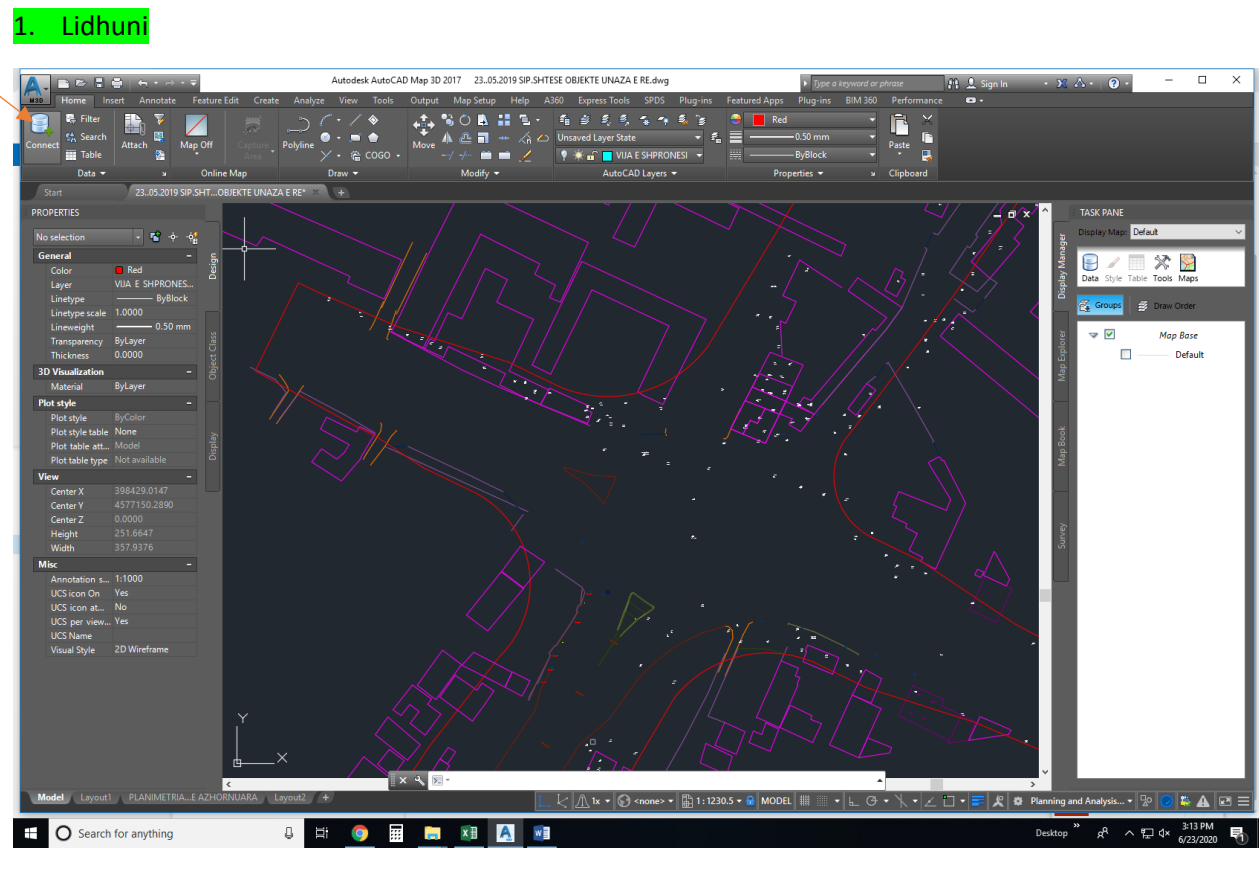

## HAPAT QË DUHEN NDJEKUR PËR TË HAPUR "ORTOIMAZHERINË ASIG 20CM"

2. Kopjoni dhe vendosni URL-në

https://geoportal.asig.gov.al/service/orthophoto\_2015/wms?service=WMS&version=1.1.0&request=Ge tMap&layers=orthophoto\_2015:OrthoImagery\_20cm&styles=&bbox=437000.0,4389000.0,590000.0,46 95000.0&width=384&height=768&srs=EPSG:6870&format=application/openlayers

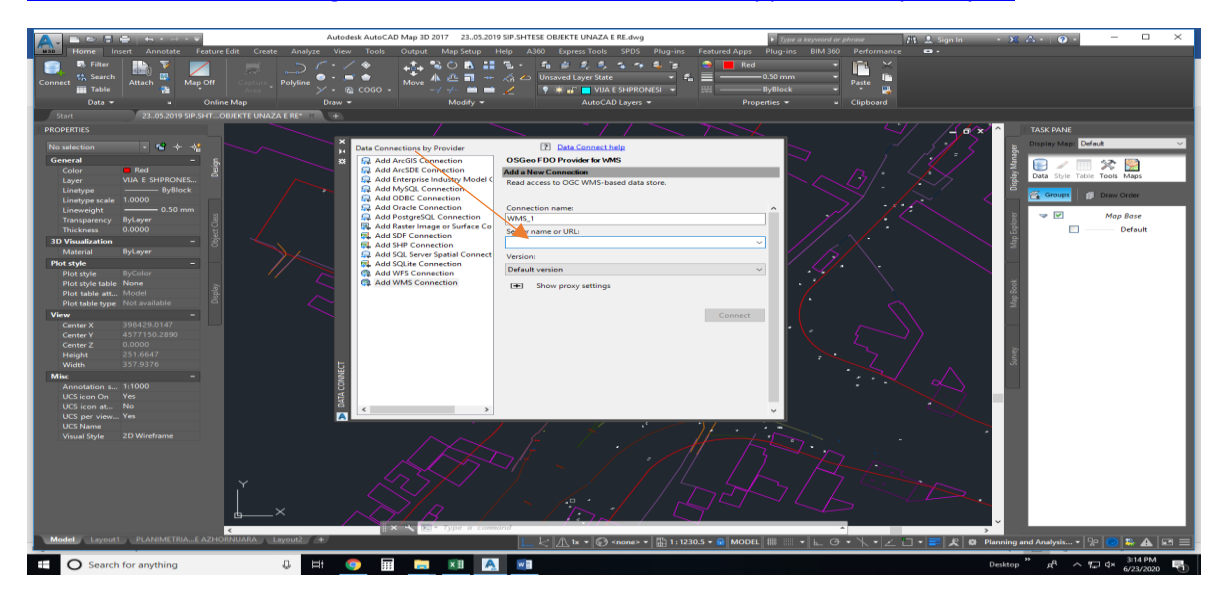

3. Vendosni një fjalëkalim dhe regjistrohuni

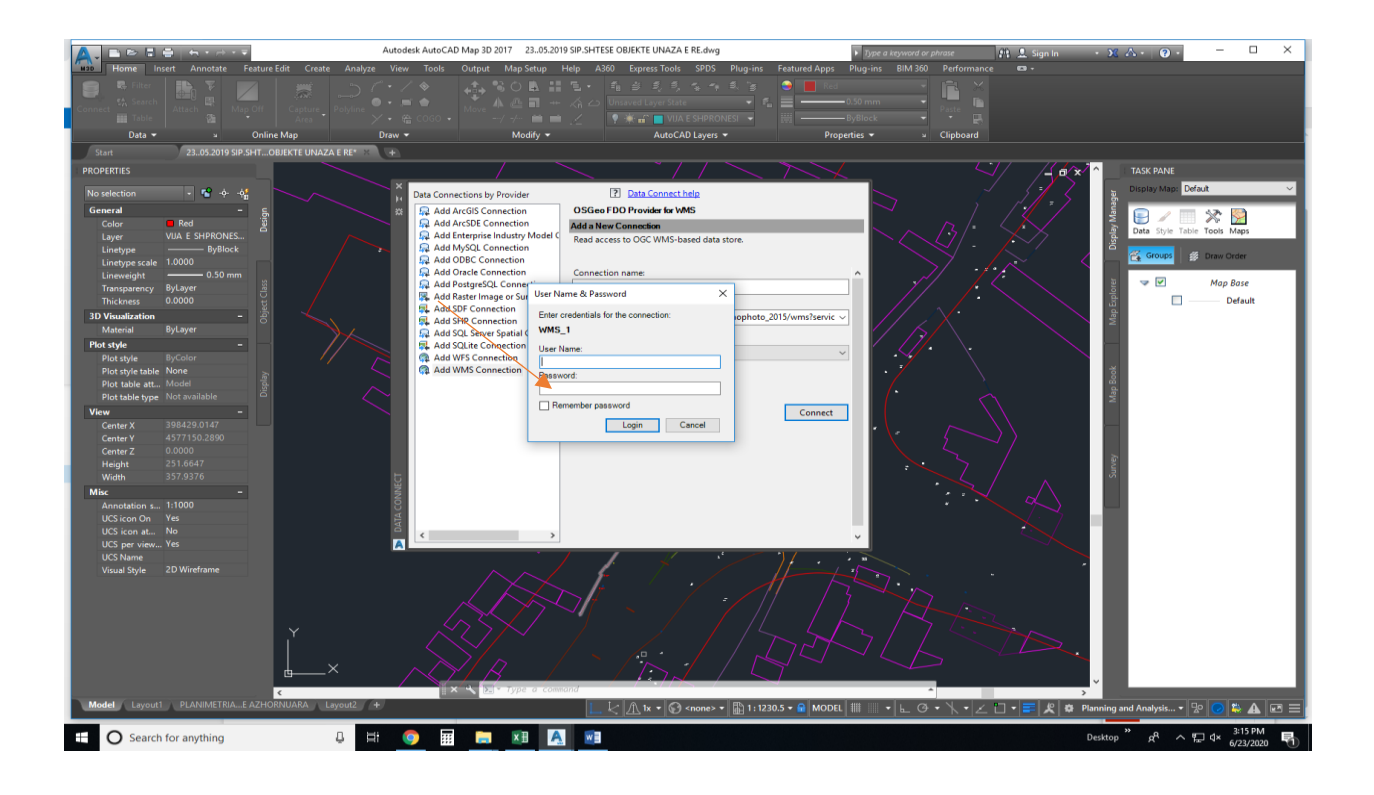

4. Zgjidhni "ASIG ORTHOLMAGERY 20cm" ("ORTOIMAZHERIA ASIG 20CM")

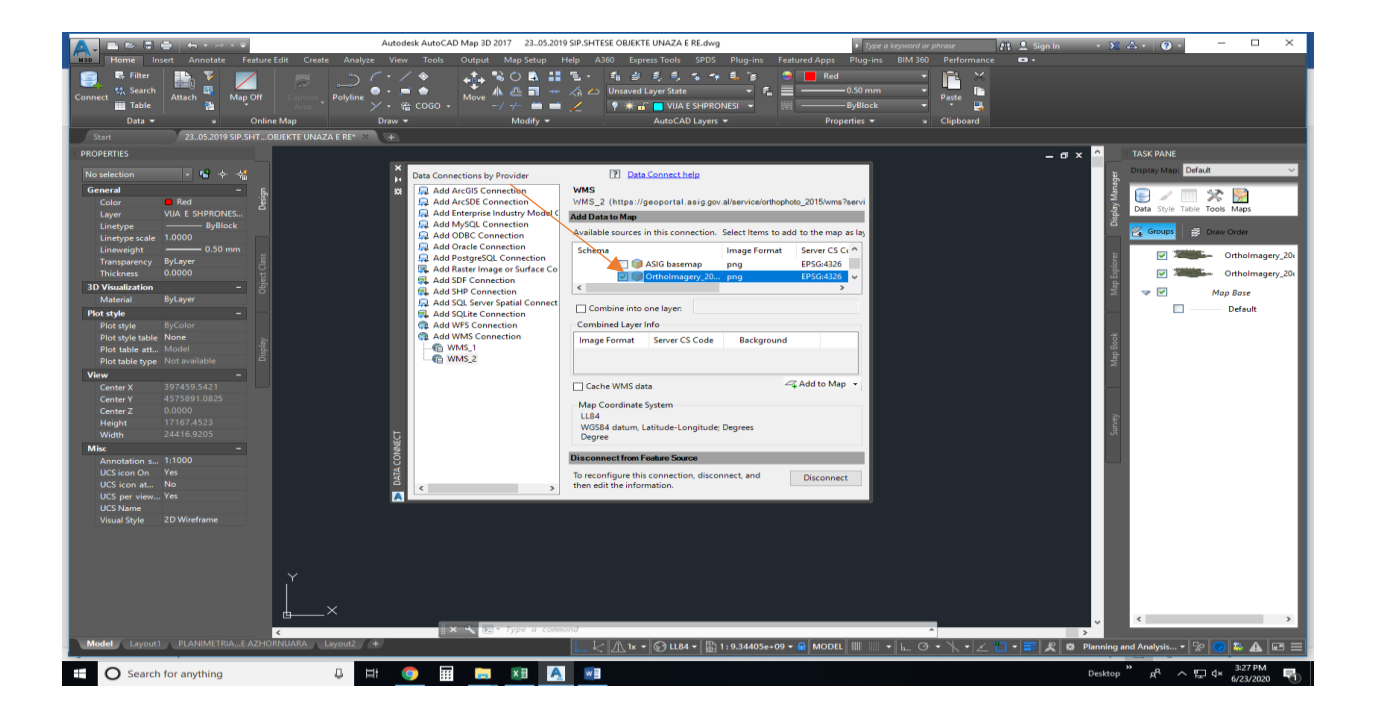

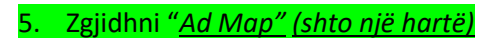

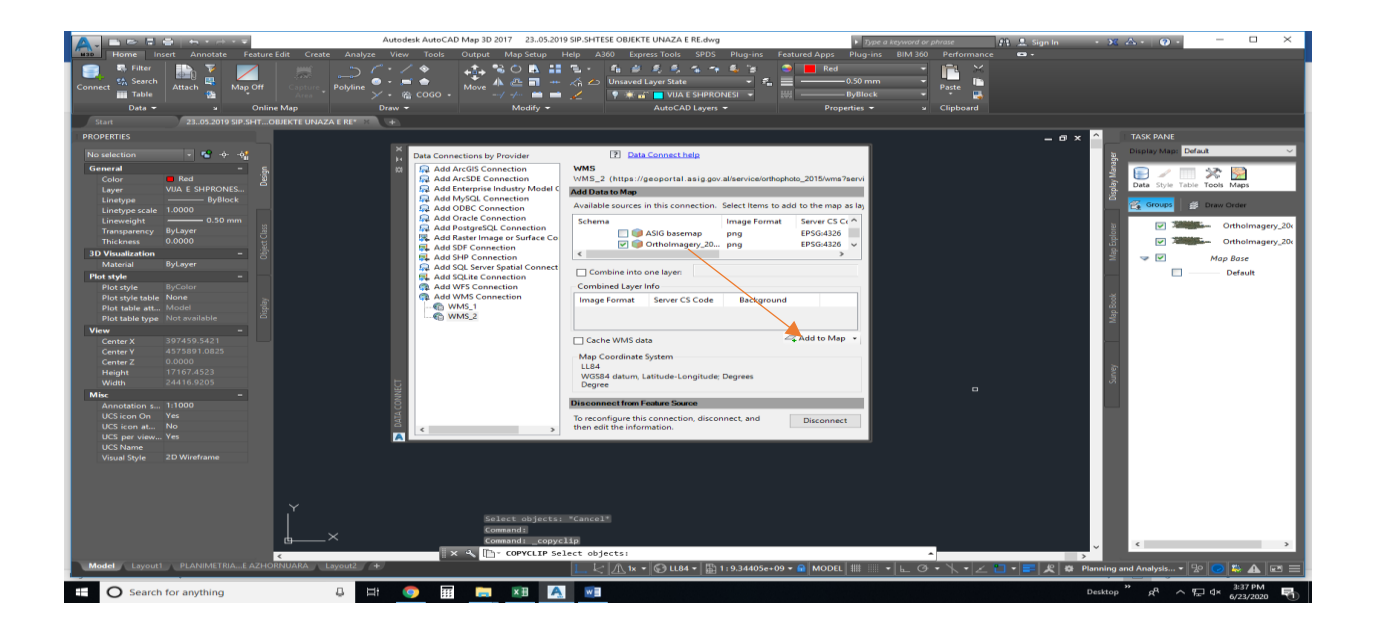

## 6. "<u>ASIG ORTHOLMAGERY 20cm"</u> **është e hapur**

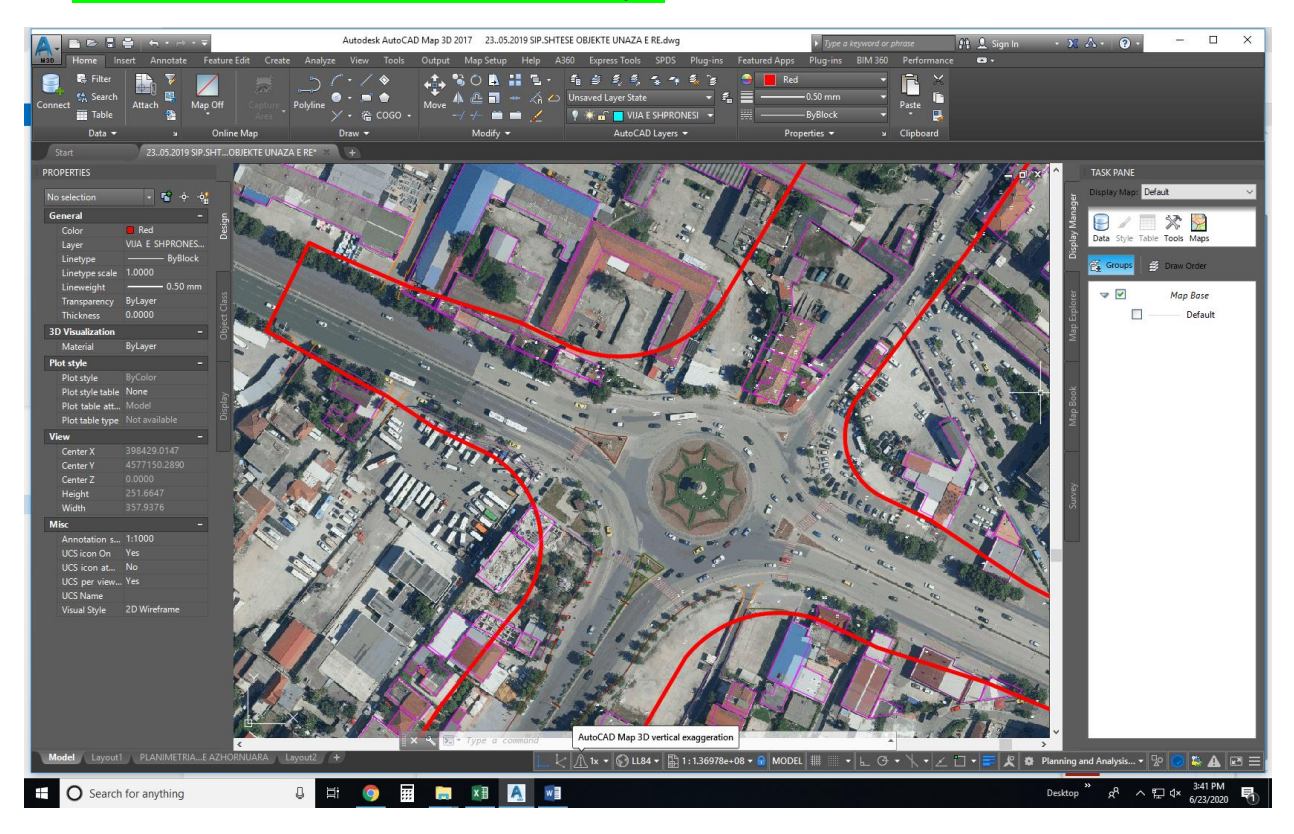